## 手机微信端报名操作流程

## 仔细阅读《招生通知》

微信搜索"北京市少年宫"公众号,点击左下角【招生】,点击【招生通知】,查看招 生信息。

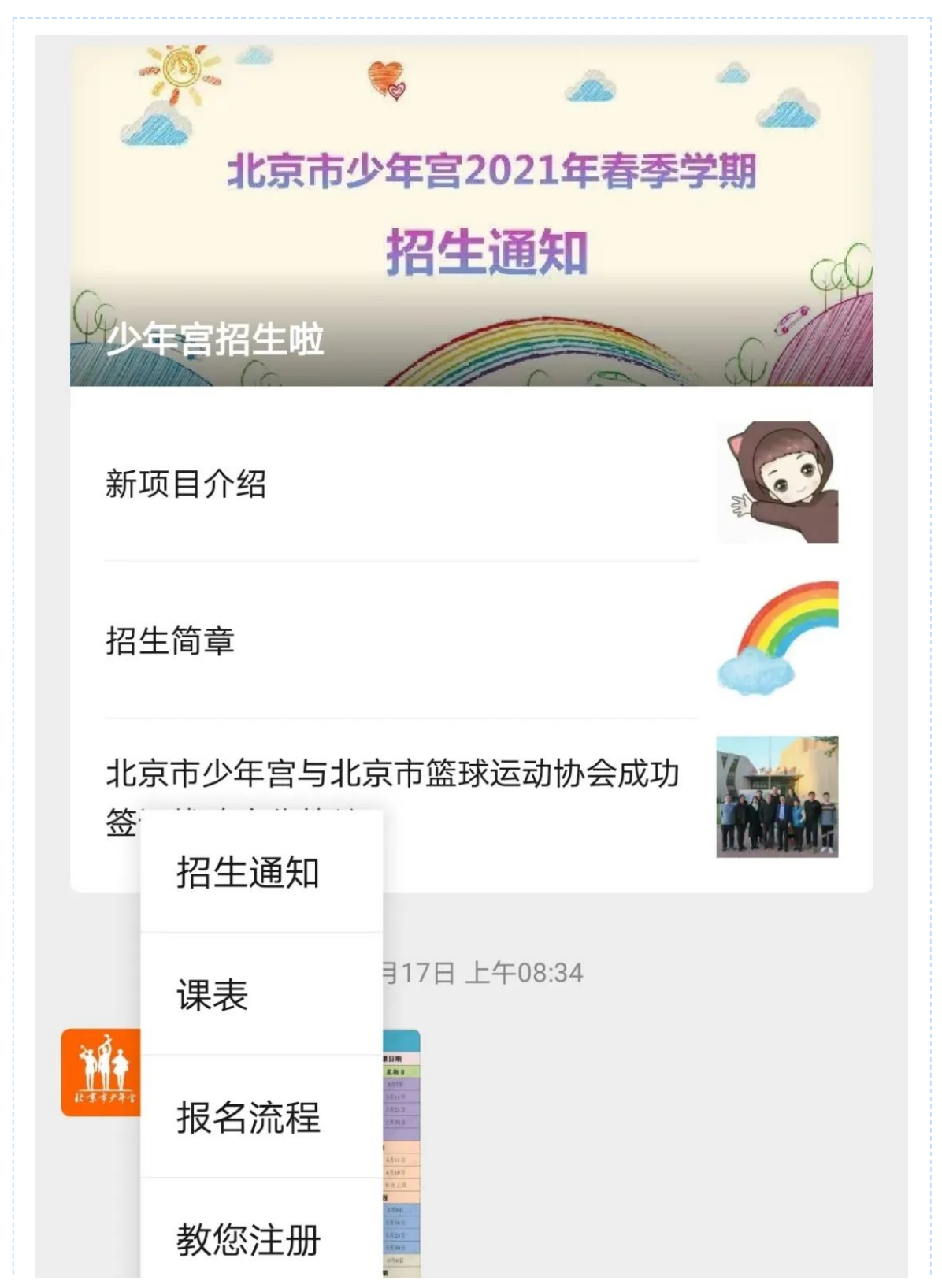

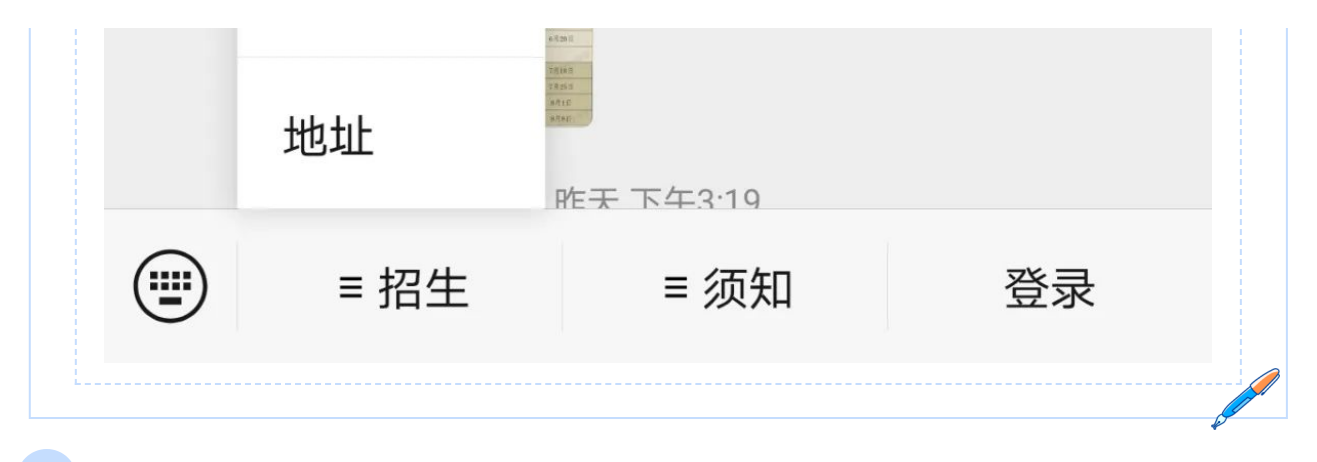

注册账户

点击右下角【登录】,进入登录页面,完成个人账户注册。

报名

| 1. 登录个人账户后,点击【我要报名】。 |                   |                  |            |  |  |  |  |
|----------------------|-------------------|------------------|------------|--|--|--|--|
| × 北京市少               | × 北京市少年宫 ···      |                  |            |  |  |  |  |
|                      | 北京市               | 少年宫              |            |  |  |  |  |
| 通知公告                 |                   |                  |            |  |  |  |  |
| 新闻公告                 | <b>读</b><br>通知收件箱 | 公政藏来             | 「二」        |  |  |  |  |
| 我的班级                 |                   |                  |            |  |  |  |  |
| (三) 我的课表             | (<br>)<br>班级空间    | <b>公</b><br>子女请假 | +A<br>我要报名 |  |  |  |  |
| 家长须知                 |                   |                  |            |  |  |  |  |
| R                    |                   | E                |            |  |  |  |  |

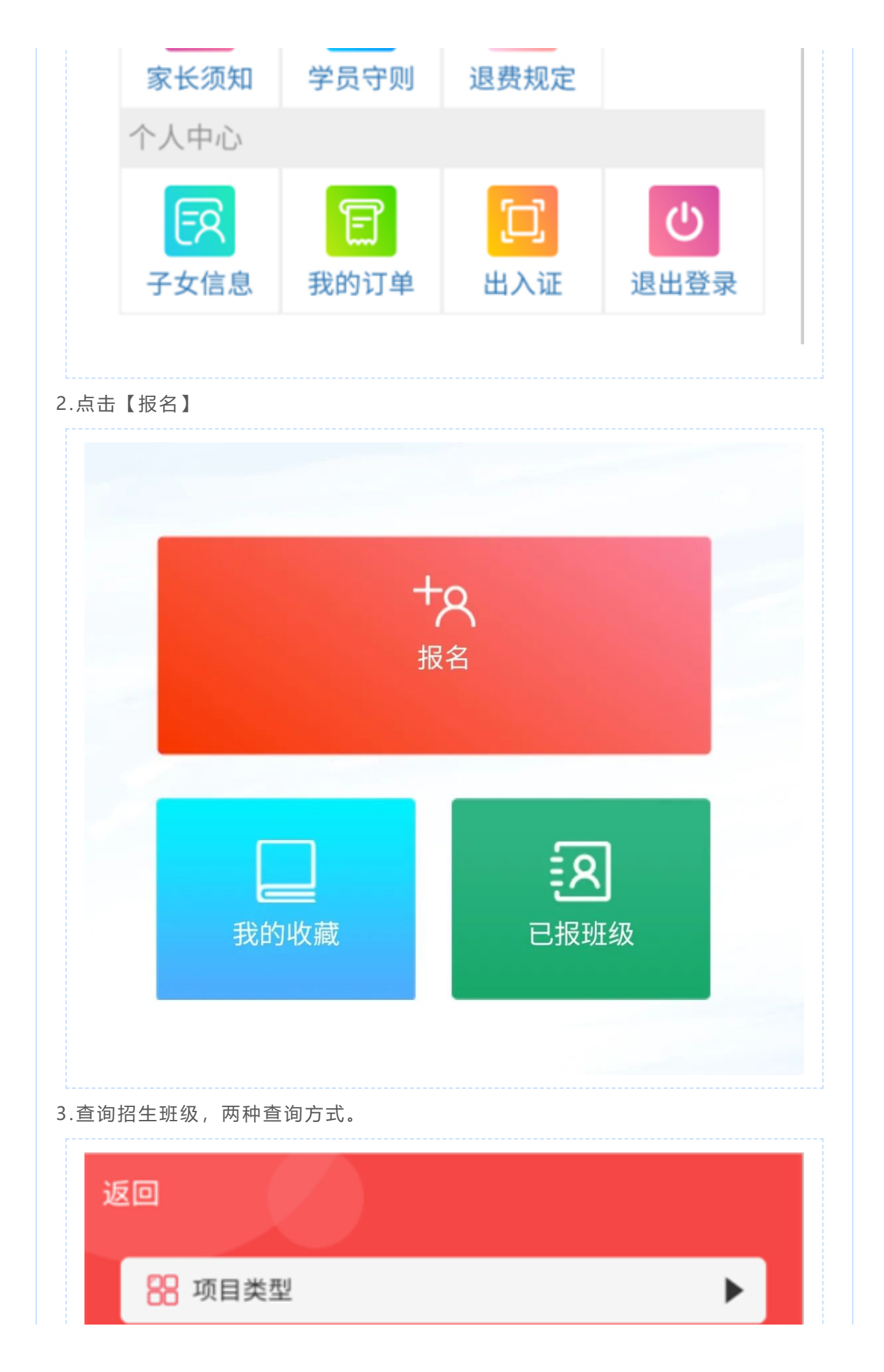

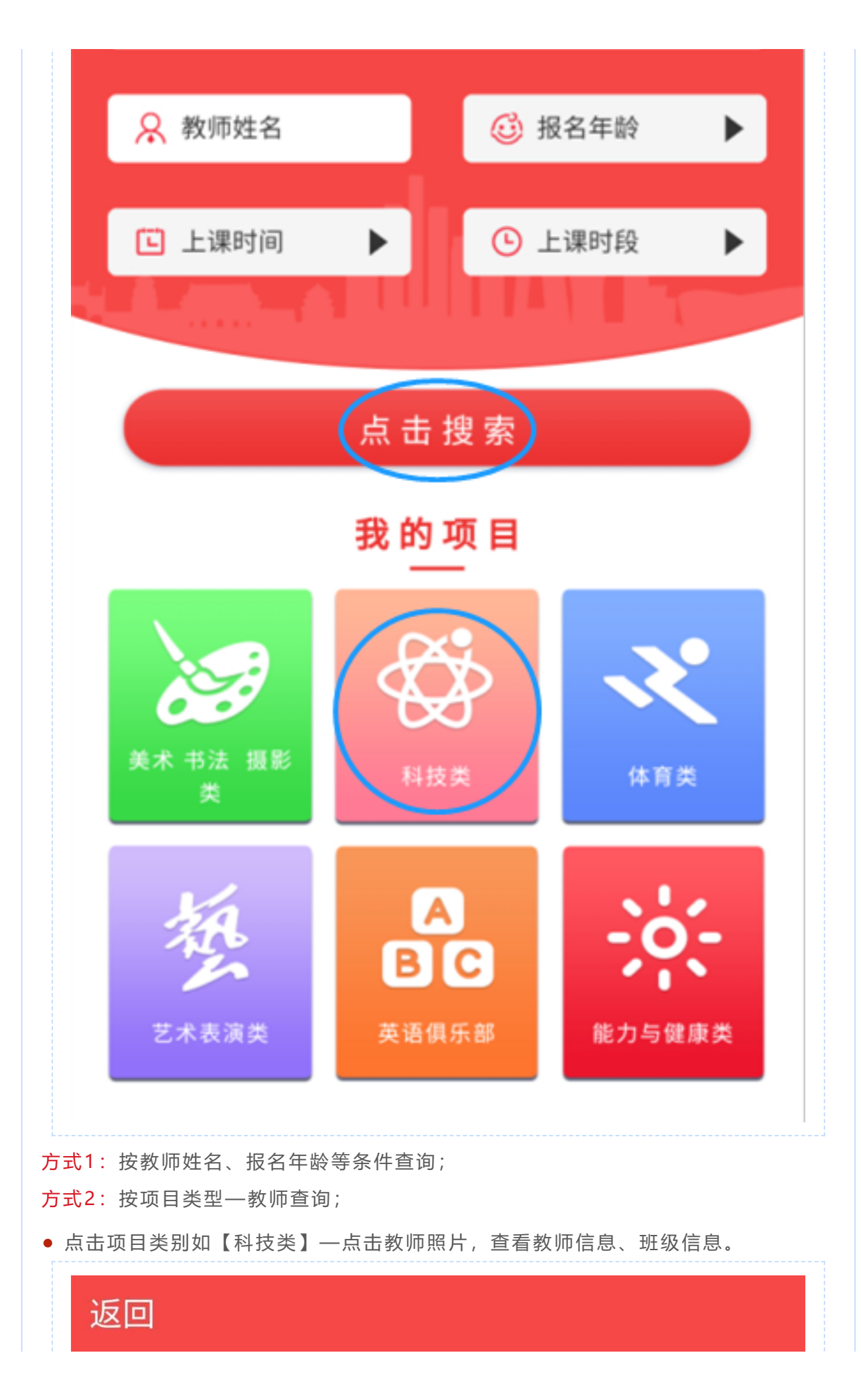

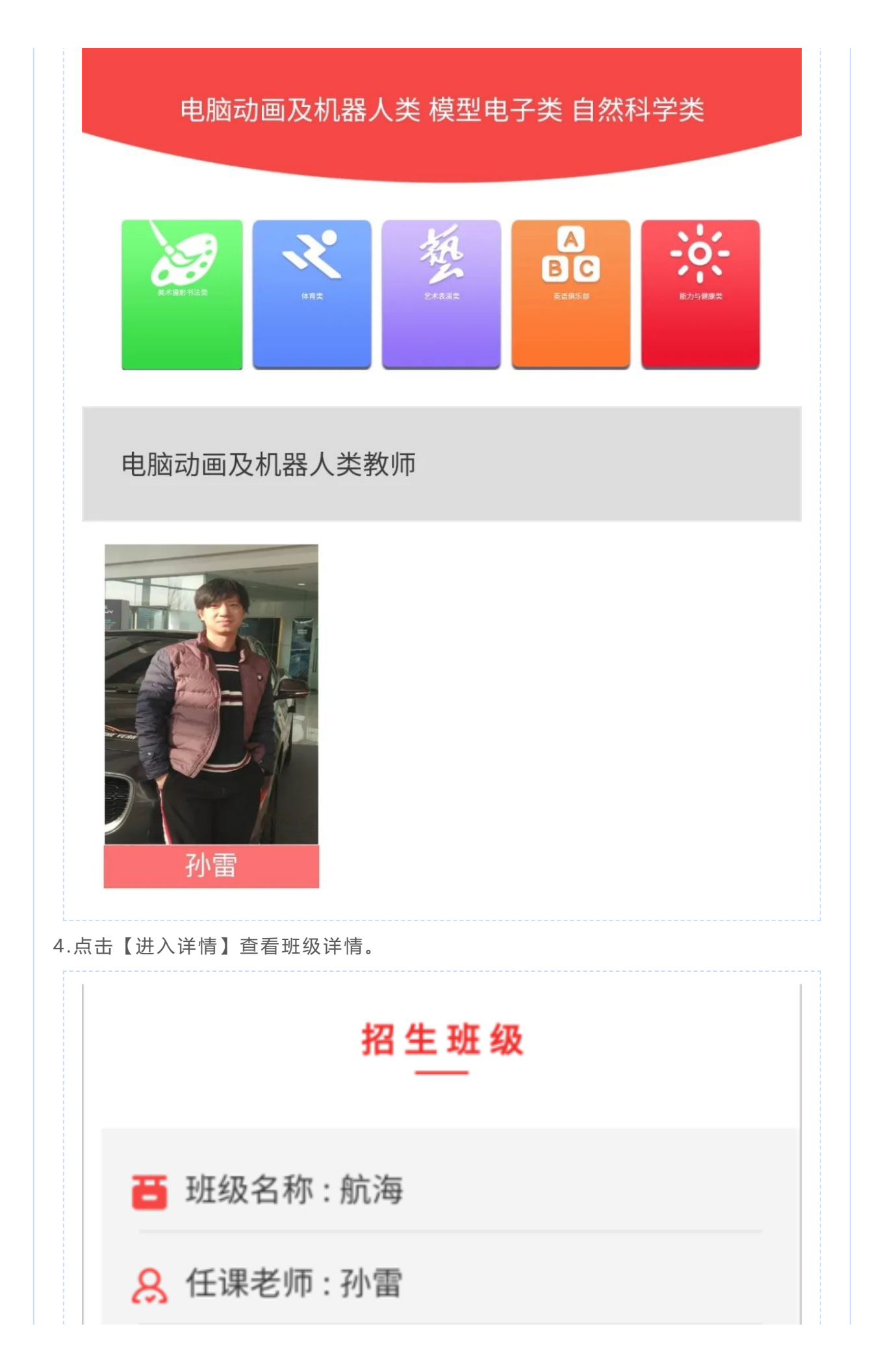

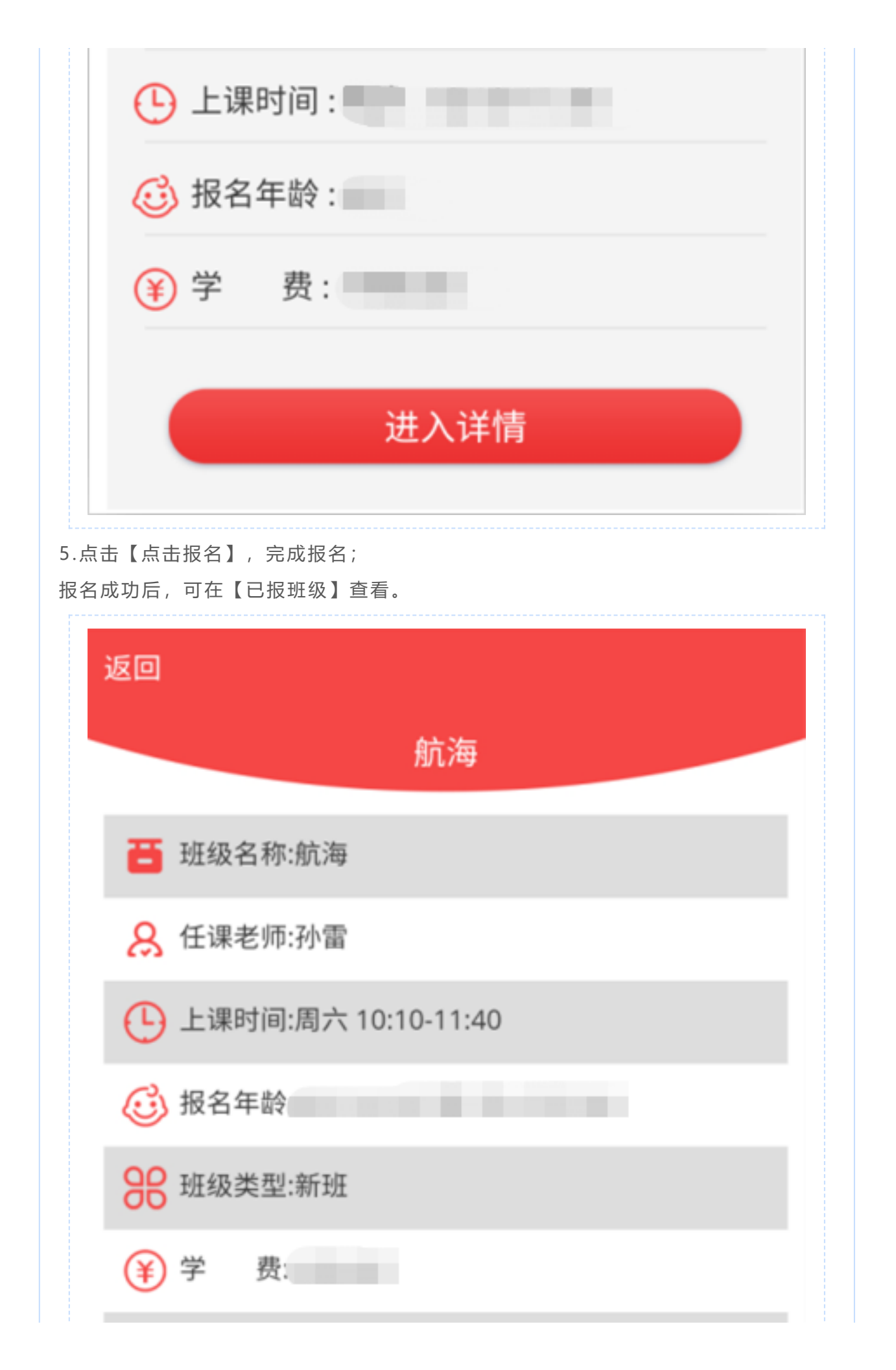

| 是己      |  |
|---------|--|
| ▶ 报名条件: |  |
| 「 培训内容: |  |
| 点击报名    |  |
| 点击收藏    |  |
|         |  |

收藏

| 找到<br>收藏 | 符合条件的意向班级后,点击【点击收藏】,可提前收藏班级;<br>班级,在【我的收藏】查看、报名。 |
|----------|--------------------------------------------------|
| પ્રે     | 20                                               |
|          | 航海                                               |
|          | <b>晋</b> 班级名称:航海                                 |
|          | <mark>8</mark> 任课老师:孙雷                           |
|          | L 上课时间:周六 10:10-11:40                            |
|          | 😳 报名年龄                                           |
|          | 88 班级类型:新班                                       |
|          | ¥ 学 费:                                           |
|          | この 是 2                                           |
|          | ▶ 报名条件:                                          |
|          | 京 培训内容:                                          |
|          | 点击报名                                             |
|          | 点击收藏                                             |
|          |                                                  |

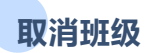

| 报名成功的班级需要取消,在【已报班级】中取消。<br>返回 |
|-------------------------------|
| 已报班级                          |
|                               |
| <b>晋</b> 班级名称:航海              |
| <mark>8</mark> 任课老师: 孙雷       |
| ● 上课时间:                       |
| 🤨 学生姓名 :                      |
| () 当前状态:                      |
| 取消报名                          |
| 没有更多啦~                        |
| 查看测试要求                        |

报名成功且需要测试的班级,须登陆电脑端查看,具体请查看电脑端操作方式。

录取与缴费

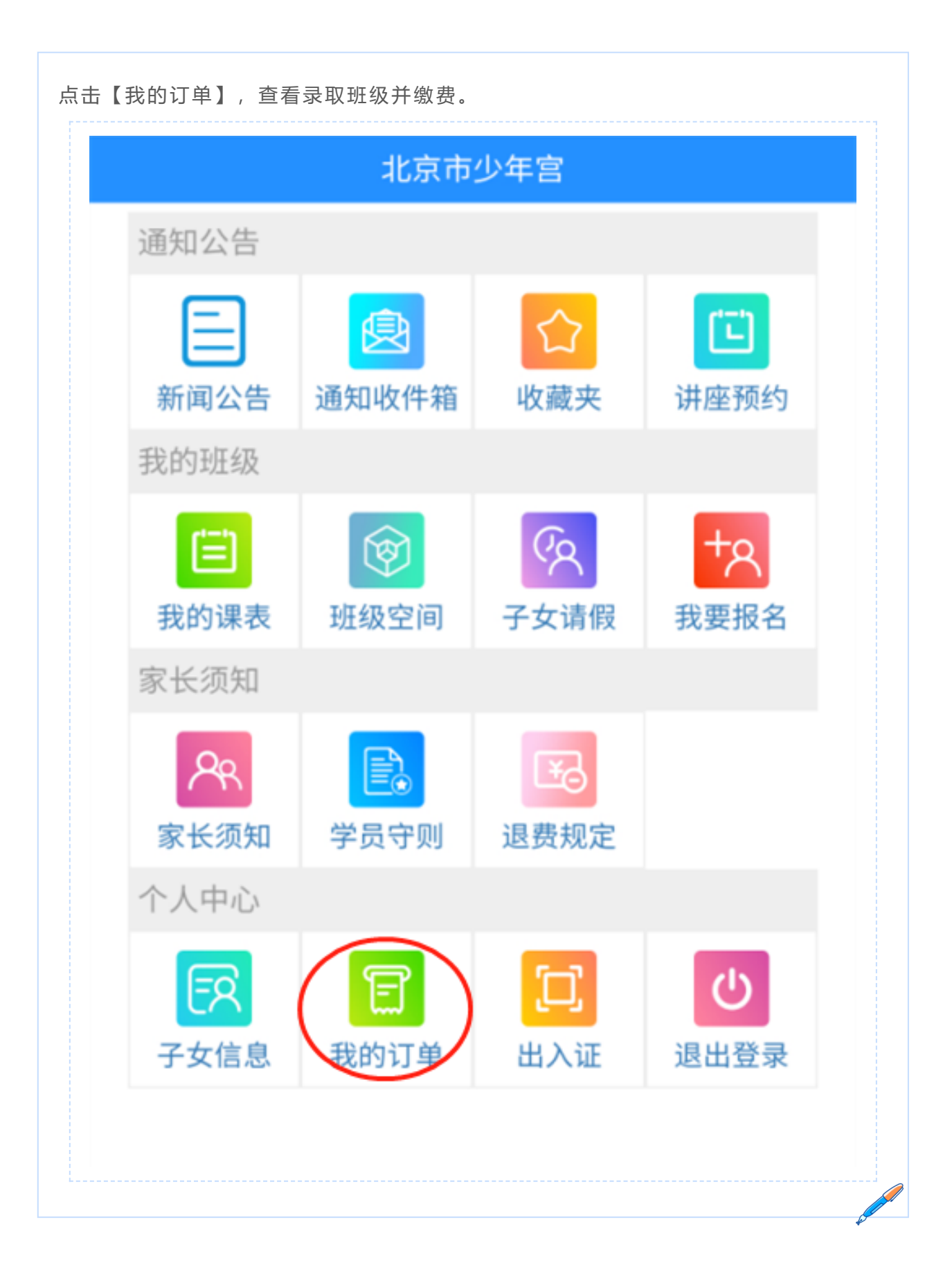